Gør tanke til handling VIA University College

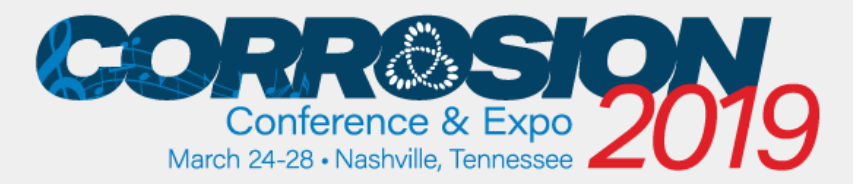

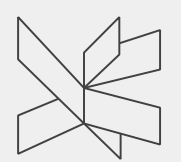

#### Current and Future Standards for MIC Management

Dr. Torben Lund Skovhus VIA University College, Denmark

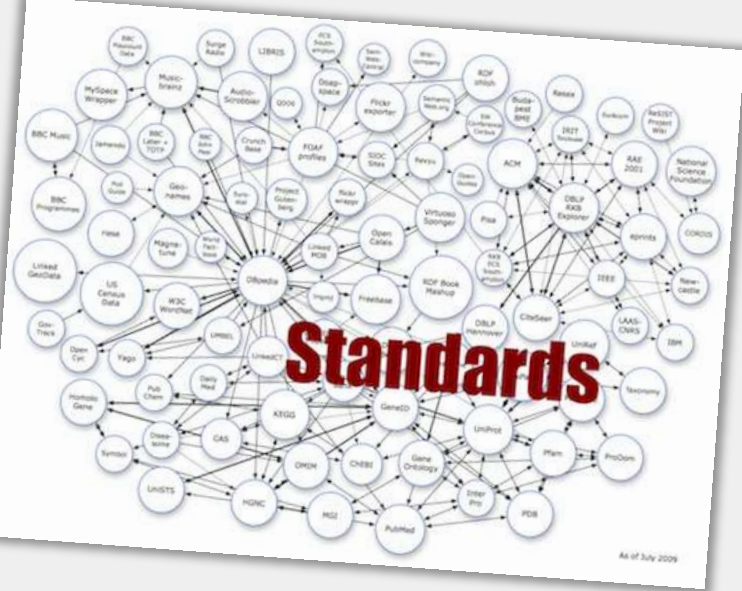

# Agenda

- Why standards?
- Current standards on MIC
  - Some challenges...
- Future standards on MIC
  - Our current plan...
- Opening up for comments, suggestions and discussion

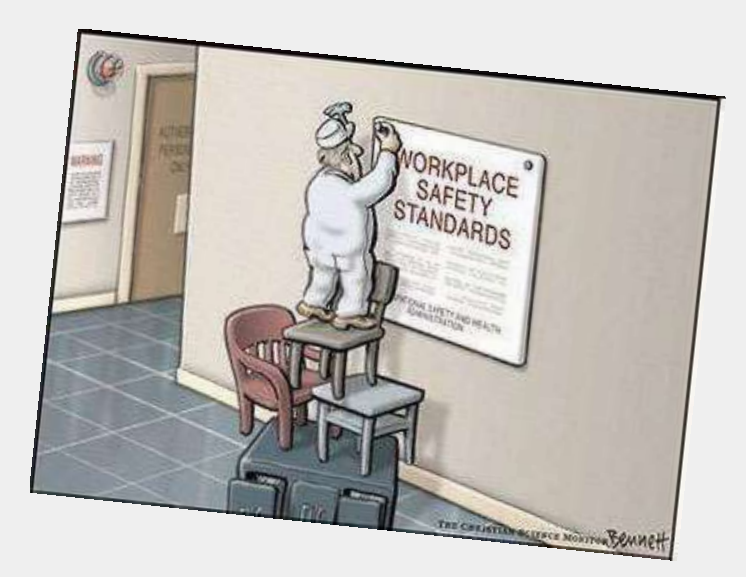

Standards are published documents that establish specifications and procedures designed to ensure the reliability of the materials, products, methods, and/or services people use every day. Standards address a range of issues, including but not limited to various protocols that help ensure product functionality and compatibility, facilitate interoperability and support consumer safety and public health.

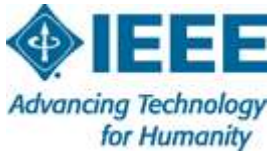

29. april 2019 3

Standards are published documents that establish specifications and procedures designed to ensure the reliability of the materials, products, methods, and/or services people use every day. Standards address a range of issues, including but not limited to various protocols that help ensure product functionality and compatibility, facilitate interoperability and support consumer safety and public health.

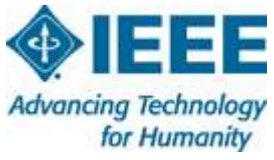

29. april 2019 4

Why standards?

Pros and cons

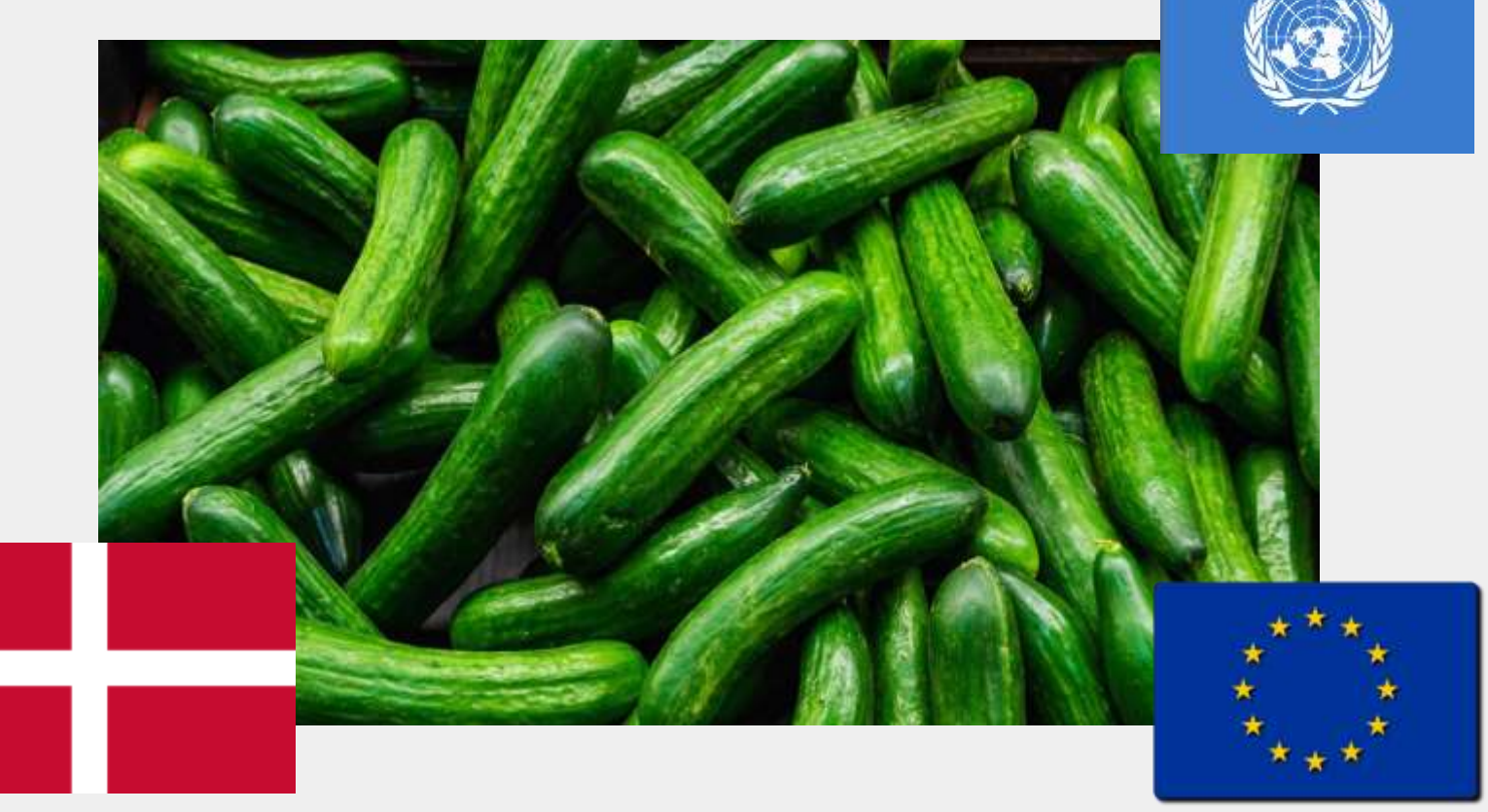

VIA University College

Why standards?

#### Pros and cons

VIA University College

Nov. 10, 1999: Metric Math Mistake Muffed Mars Meteorology Mission

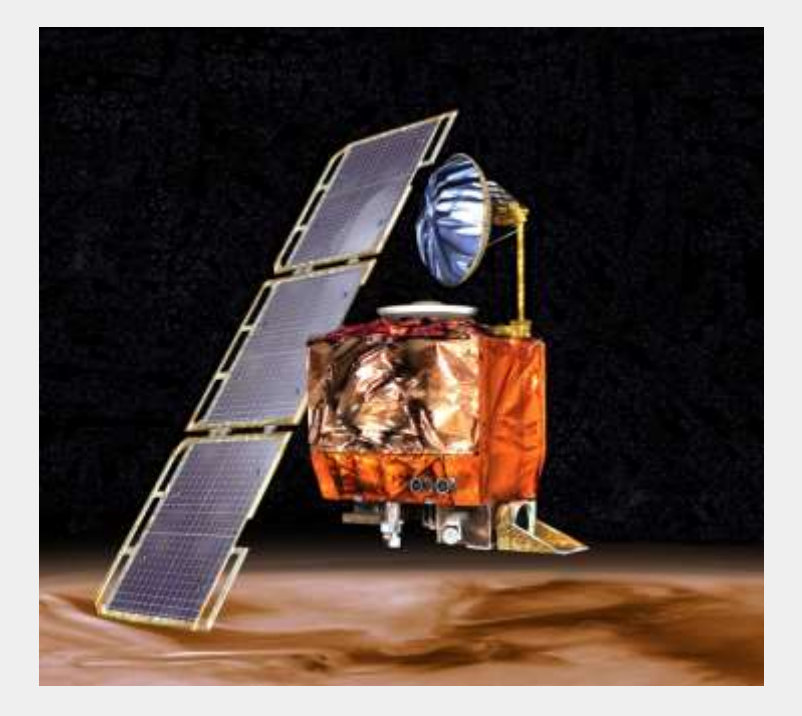

1999: A disaster investigation board reports that NASA's Mars Climate Orbiter burned up in the Martian atmosphere because engineers failed to convert units from English to metric.

VIA University College

#### Where we don't want to end up...

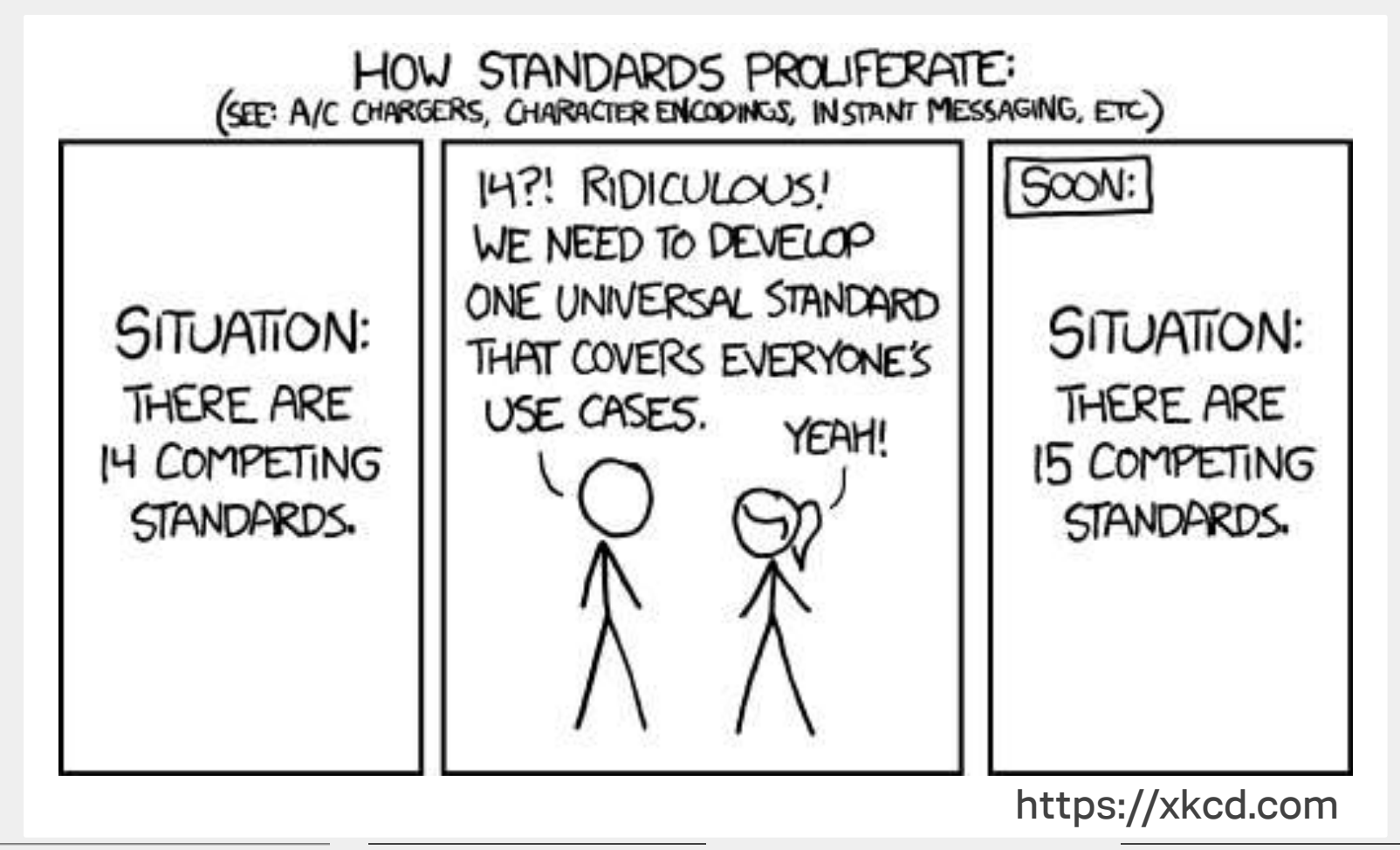

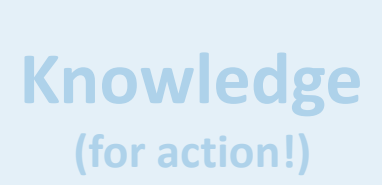

Activity 1

- MIC Genes
- Indicators
- Rates
- SOPs

Activity 2

Devices/ Assays

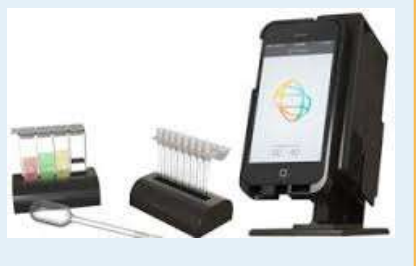

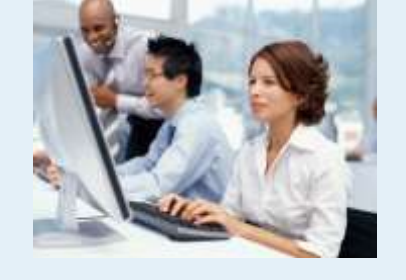

Activity 3

**Models** 

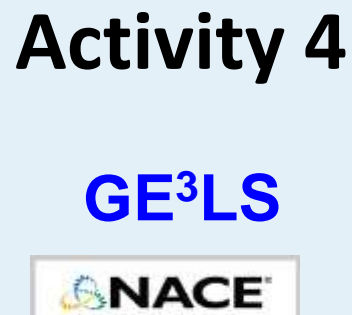

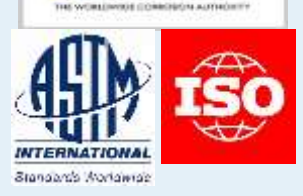

MIC into Standards & Corrosion Management Frameworks

Interactions/input/feedback between Researchers & End-users

## Current standards on MIC

#### TABLE 7.1

Published Standards on Oilfield Corrosion Management and Inspection

#### Standard/Guidance Document

DNV-RP-F116, Integrity management of submarine pipeline systems (2015)EFC 64, Recommended Practice for Corrosion Management of Pipelines in<br/>Oil & Gas Production and Transportation (2012)DNV-RP-G101, Risk Based Inspection of Offshore Topsides Static<br/>Mechanical Equipment (2010)Guidance for Corrosion Management in Oil and Gas Processing (2008)Review of Corrosion Management for Offshore Oil and Gas Processing<br/>(2001)

#### Source

DNV GL European Federation of Corrosion DNV GL

Energy Institute Health and Safety Executive

Skovhus, Enning & Lee (CRC Press 2017)

VIA University College

## Current standards on MIC

#### **TABLE 7.2**

#### Published Standards with the Topic of Oilfield Microbiology and MIC

| Standard/Guidance Document                                                         | Source        |
|------------------------------------------------------------------------------------|---------------|
| TMO194-2014, Standard Test Method Field Monitoring of Bacterial Growth in Oil      | NACE          |
| and Gas Systems (2014)                                                             | International |
| TMO212-2012, Standard Test Method Detection, Testing, and Evaluation of            | NACE          |
| Microbiologically Influenced Corrosion on Internal Surfaces of Pipelines (2012)    | International |
| A Practical Evaluation of 21st Century Microbiological Techniques for the Upstream | Energy        |
| Oil and Gas Industry (2012)                                                        | Institute     |
| SP0499-2007, Standard Practice Corrosion Control and Monitoring in Seawater        | NACE          |
| Injection Systems (2007)                                                           | International |
| TM0106-2006, Detection, Testing, and Evaluation of Microbiologically Influenced    | NACE          |
| Corrosion (MIC) on External Surfaces of Buried Pipelines (2006)                    | International |
| Technical Report Publication 31205, Selection, Application, and Evaluation of      | NACE          |
| Biocides in the Oil and Gas Industry (2006)                                        | International |

Skovhus, Enning & Lee (CRC Press 2017)

- Just another standard...?
- Where should it live (organization)?
- How do we make it work in the field?
- How does it link to existing standards?

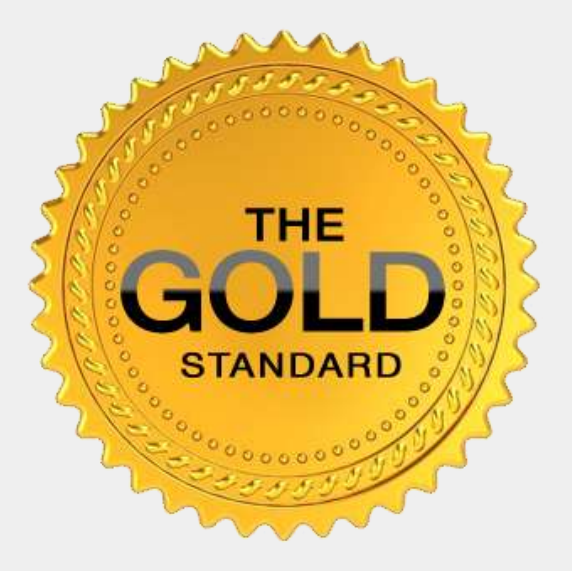

- Influence *existing* channels or building *new* standards?
- Standardization could be on several levels (sampling, handling, transportation, lab-processing, method selection, data displaying, interpretation in models, etc...)

Working with *existing* guidelines/standards:

| Standard             | Focus                                                                              |
|----------------------|------------------------------------------------------------------------------------|
| NACE TMO212 (2018)   | Standard Test Method: MIC on internal surfaces of pipelines                        |
| DNVGL-RP-F116 (2015) | Integrity management of submarine pipeline systems                                 |
| DNVGL-RP-G101 (2010) | Risk Based Inspection (RBI)<br>of offshore topsides static mechanical<br>equipment |

Working on *new* guidelines/standards:

| Standard                | Focus                                                                                                    | Approach                                                                          |
|-------------------------|----------------------------------------------------------------------------------------------------|-----------------------------------------------------------------------------------|
| <b>TG-561</b><br>(NACE) | Title: Molecular Microbiological<br>Methods – Sample Handling and<br>Laboratory Processing                                                                                | 2nd meeting in the TG at<br>NACE CORROSION 2019<br>Wednesday 8-10 am this<br>week |
|                         | Task: Develop a standard test<br>method that may be used to perform<br>DNA-based microbiological analysis<br>of samples collected for corrosion<br>monitoring and control | 3 sub-groups have been<br>working on sections over<br>the past year               |

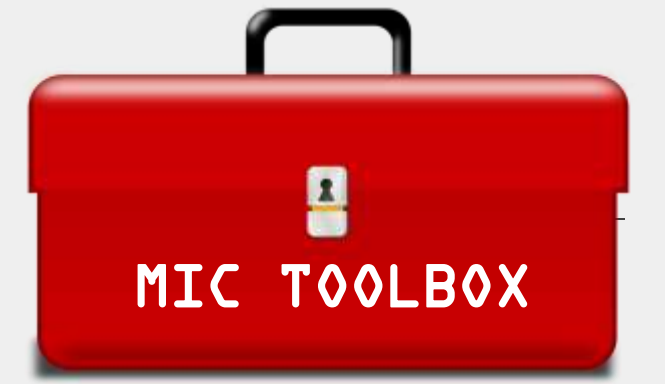

Working on <u>new</u> guidelines/standards:

| Standard       | Focus                                                                      | Approach                                                                                                    |
|----------------|----------------------------------------------------------------------------|----------------------------------------------------------------------------------------------------|
| DNV GL-RP-XXXX | Pipeline failure investigation protocol including advanced MIC diagnostics | Our project will develop a<br>new approach for<br>combining classical failure<br>investigation protocols with<br>modern genomics data and<br>MIC diagnostics<br>Industry input is needed |

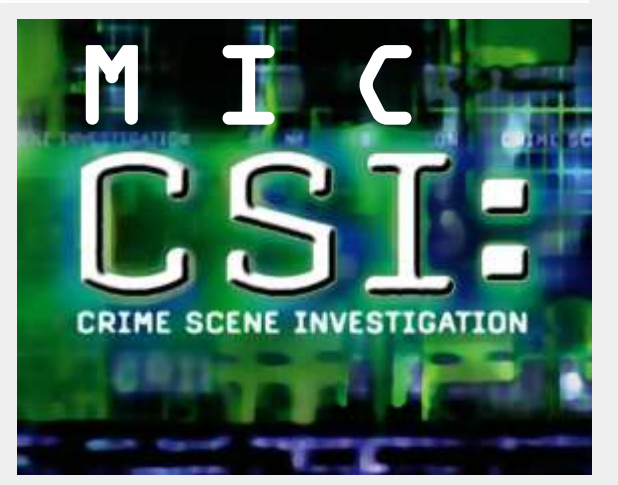

# Thank you!

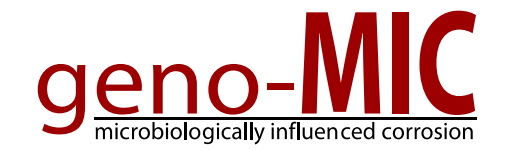

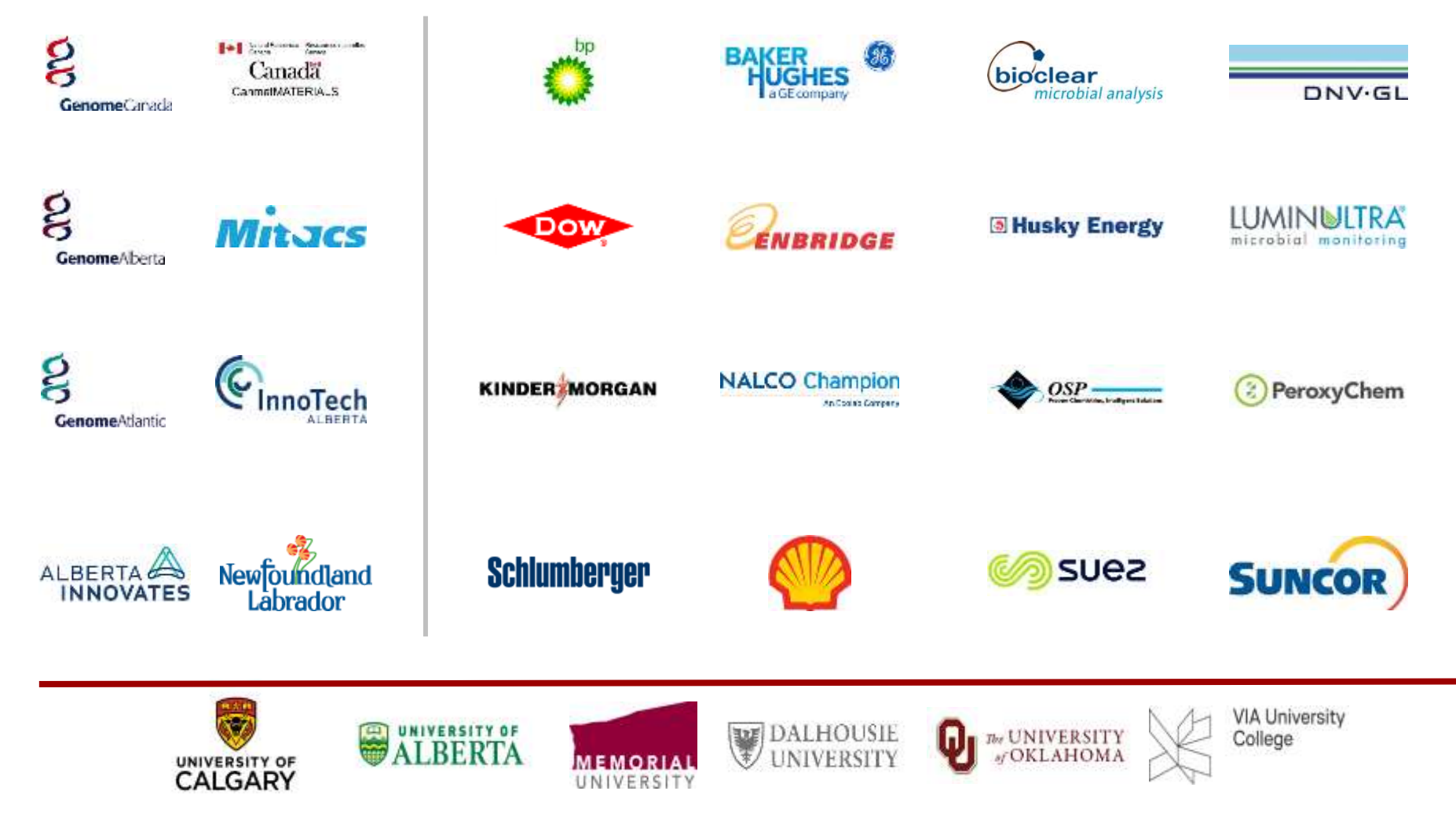

# Thank you!

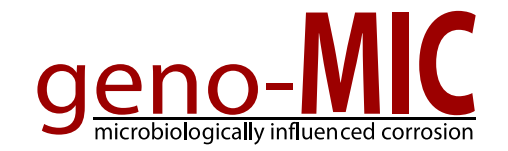

Genome Canada Genome Alberta **Genome Atlantic** Alberta Innovates InnoTech Alberta Natural Resources Canada Mitacs Innovate NL

| Baker Hughes, a GE Company  | Luminultra     |
|-----------------------------|----------------|
| Bioclear Microbial Analysis | NALCO Champion |
| BP                          | OSP            |
| DNV GL                      | PeroxyChem     |
| Dow Microbial Control       | Shell          |
| Enbridge                    | Schlumberger   |
| Husky Energy                | Suez           |
| Kinder Morgan               | Suncor         |

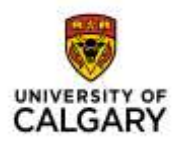

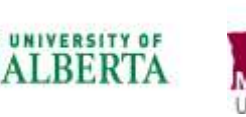

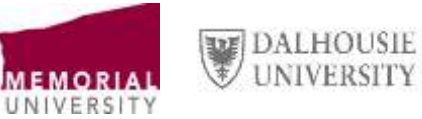

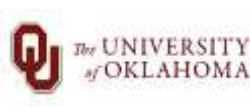

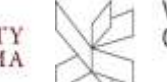

#### Contact details

Torben Lund Skovhus, MSc, PhD Associate Professor and Project Manager

VIA Building, Energy, Water & Climate Centre for Applied Research & Development

VIA University College Chr. M. Østergaards Vej 4 DK-8700 Horsens

T: +45 87 55 42 96 E: tols@via.dk Twitter: @Torben\_Skovhus

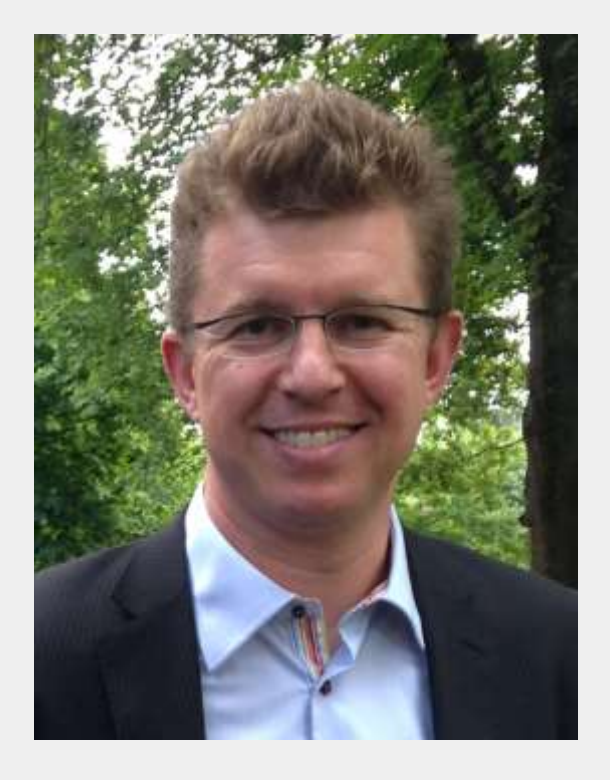

29. april 2019 19